## CHANGEMENT MDP Windows SSPR

Nouveauté : Déverrouiller votre compte ou réinitialiser votre mot de passe Windows

# CDC INFORMATIQUE

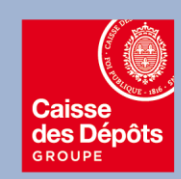

Version publique

## 1 – Votre compte est verrouillé et vous souhaitez le déverrouiller

Cette opération est fonctionnelle si vous disposez d'un téléphone Professionnel ICDC

L.) Se connecter sur <u>https://aka.ms/sspr</u> depuis un navigateur internet (chrome, IE, etc..)

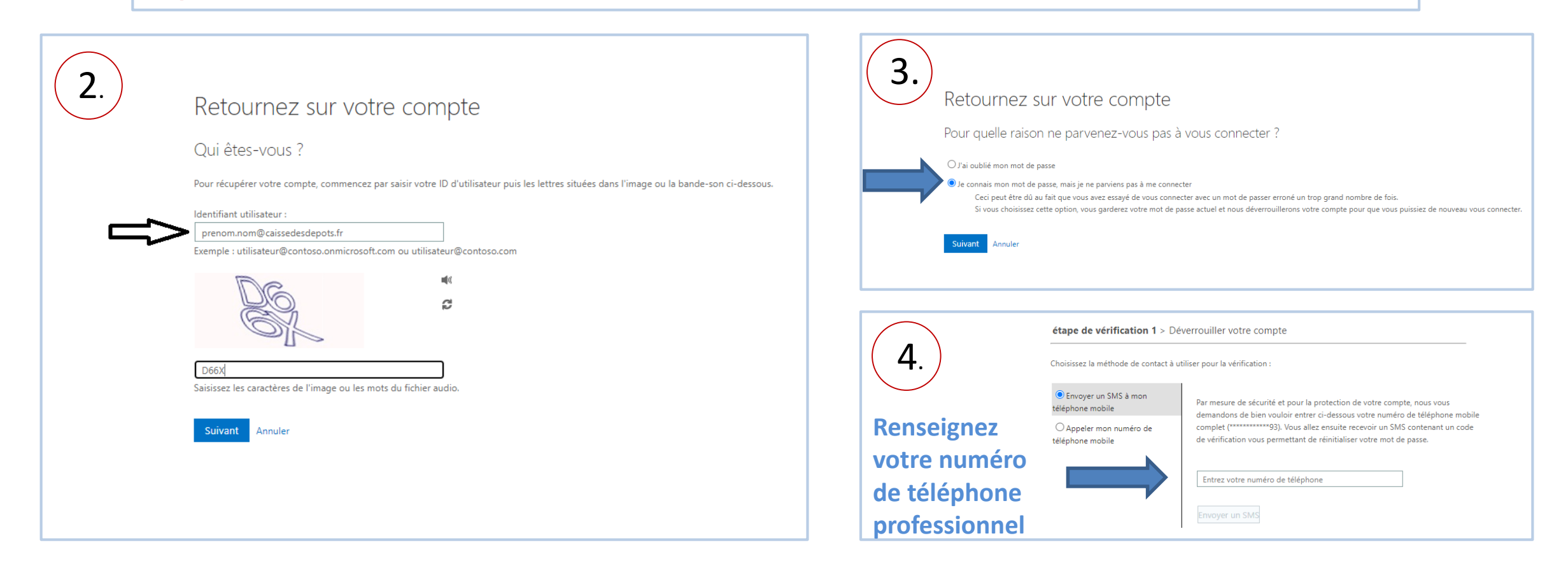

#### Informatique CDC

 Selon la méthode de contact que vous aurez sélectionnée, vous recevrez un appel de Microsoft ou un sms avec un code.

| 6.                                                                          | étape de vérification 1 > Déverrouiller votre compte               |                                                                               |
|-----------------------------------------------------------------------------|--------------------------------------------------------------------|-------------------------------------------------------------------------------|
| Renseignez le<br>code dans le<br>champ dédié<br>puis cliquez<br>sur suivant | Choisissez la méthode de contact à utiliser pour la vérification : |                                                                               |
|                                                                             | Envoyer un SMS à mon<br>téléphone mobile                           | Nous avons envoyé un SMS contenant un code de vérification à votre téléphone. |
|                                                                             | O Appeler mon numéro de<br>téléphone mobile                        | Entrez votre code de vérification Suivant                                     |

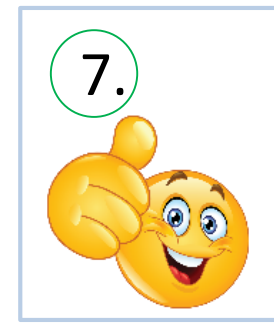

Retournez sur votre compte✓ Votre compte a été deverrouillé

Microsoft

## 2 – Vous avez oublié votre mot de passe et vous souhaitez le modifier.

Cette opération est fonctionnelle si vous disposez d'un téléphone Professionnel ICDC

## 1. Se connecter sur <u>https://aka.ms/sspr</u> depuis un navigateur internet (chrome, IE, etc..)

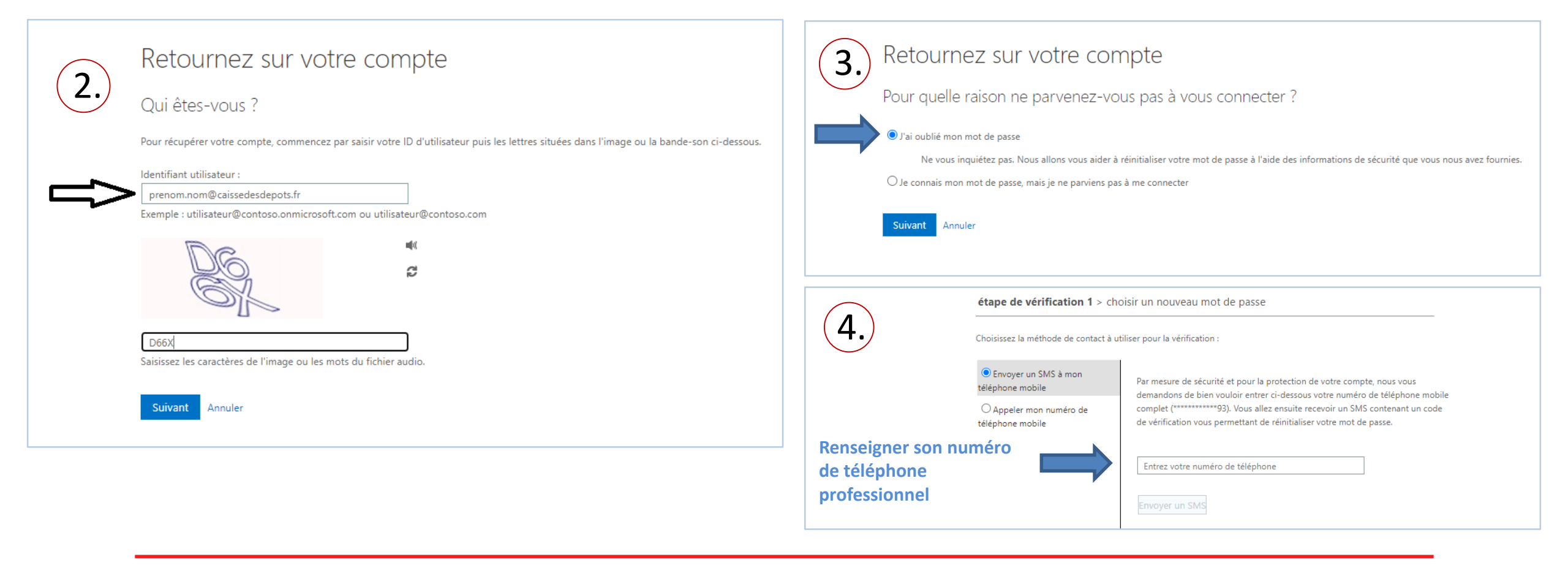

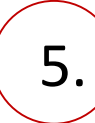

Selon la méthode de contact que vous aurez sélectionnée, vous recevrez un appel de Microsoft ou un sms avec un code.

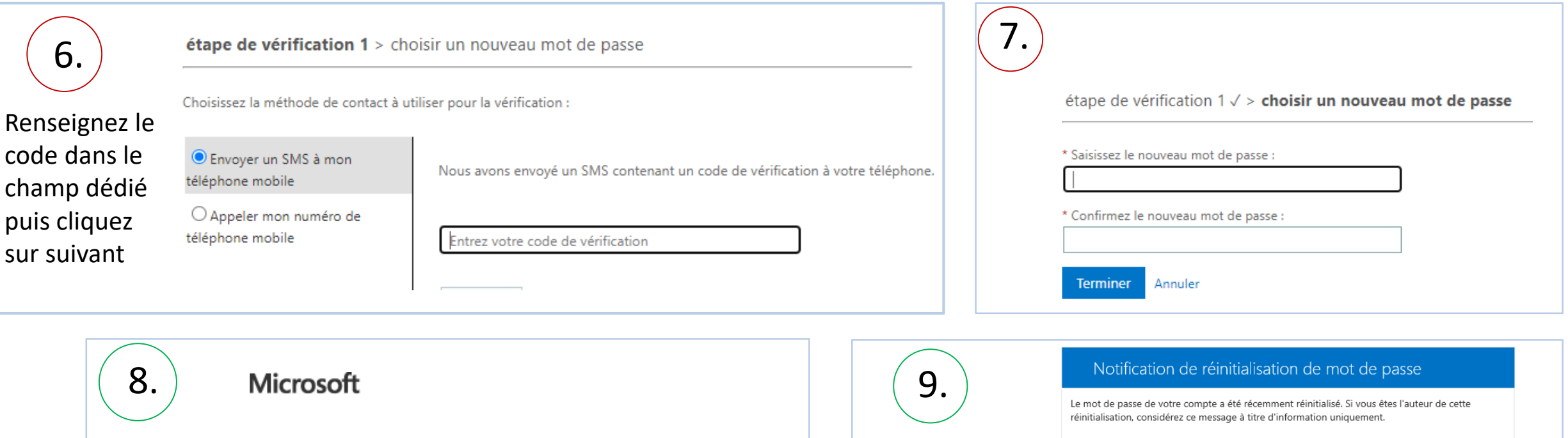

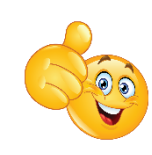

# Retournez sur votre compte ✓ Votre mot de passe a été réinitialisé

Vous recevrez<br/>une<br/>notification de<br/>réinitialisation de<br/>réinitialisation de<br/>réinitialisation<br/>de mot passe<br/>par emailLe mot de passe de<br/>réinitialisation, consi<br/>Si vous n'êtes pas o<br/>réinitialisation, consi<br/>Si vous n'êtes pas o<br/>réinitialisation, consi<br/>Si vous n'êtes pas o<br/>réinitialisation, consi<br/>Si vous n'êtes pas o<br/>réinitialisation, consi<br/>Si vous n'êtes pas o<br/>réinitialisation, consi<br/>Si vous n'êtes pas o<br/>réinitialisation, consi<br/>Si vous n'êtes pas o<br/>réinitialisation, consi<br/>Condialement, cause de consistence<br/>Cordialement, cause de consistence<br/>condialement, cause de consistence

#### Identifiant utilisateur : prenom.nom@caissedesdepots.fr

Si vous n'êtes pas certain que vous ou votre administrateur êtes l'auteur de cette réinitialisation, contactez votre administrateur immédiatement.

Rappel : assurez-vous de mettre à jour tous vos appareils (téléphones, tablettes et PC) avec votre nouveau mot de passe !

Ce message a été envoyé à partir d'une adresse de messagerie non contrôlée. Veuillez ne pas y répondre

#### Informatique CDC

Vous venez de verrouiller votre compte ou vous avez oublié votre mot de passe.

- Appliquez l'étape 1 ou 2 depuis votre smartphone professionnel ICDC
- Connectez-vous au VPN avant de lancer votre session Windows:
- Dans un premier temps, assurez vous d'être connecté à votre borne Wifi

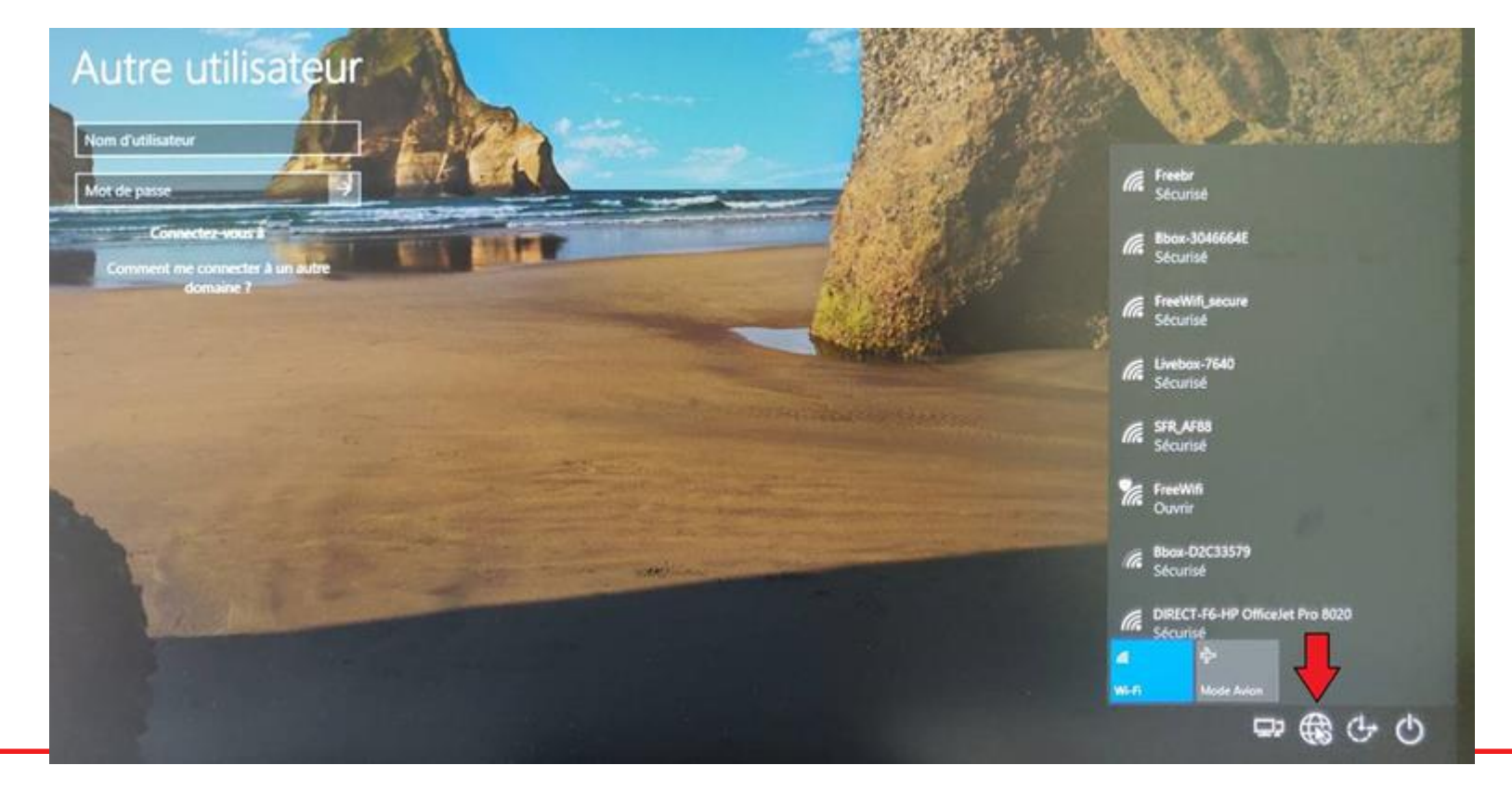

• Cliquez sur les deux petits écrans en bas à droite de votre écran

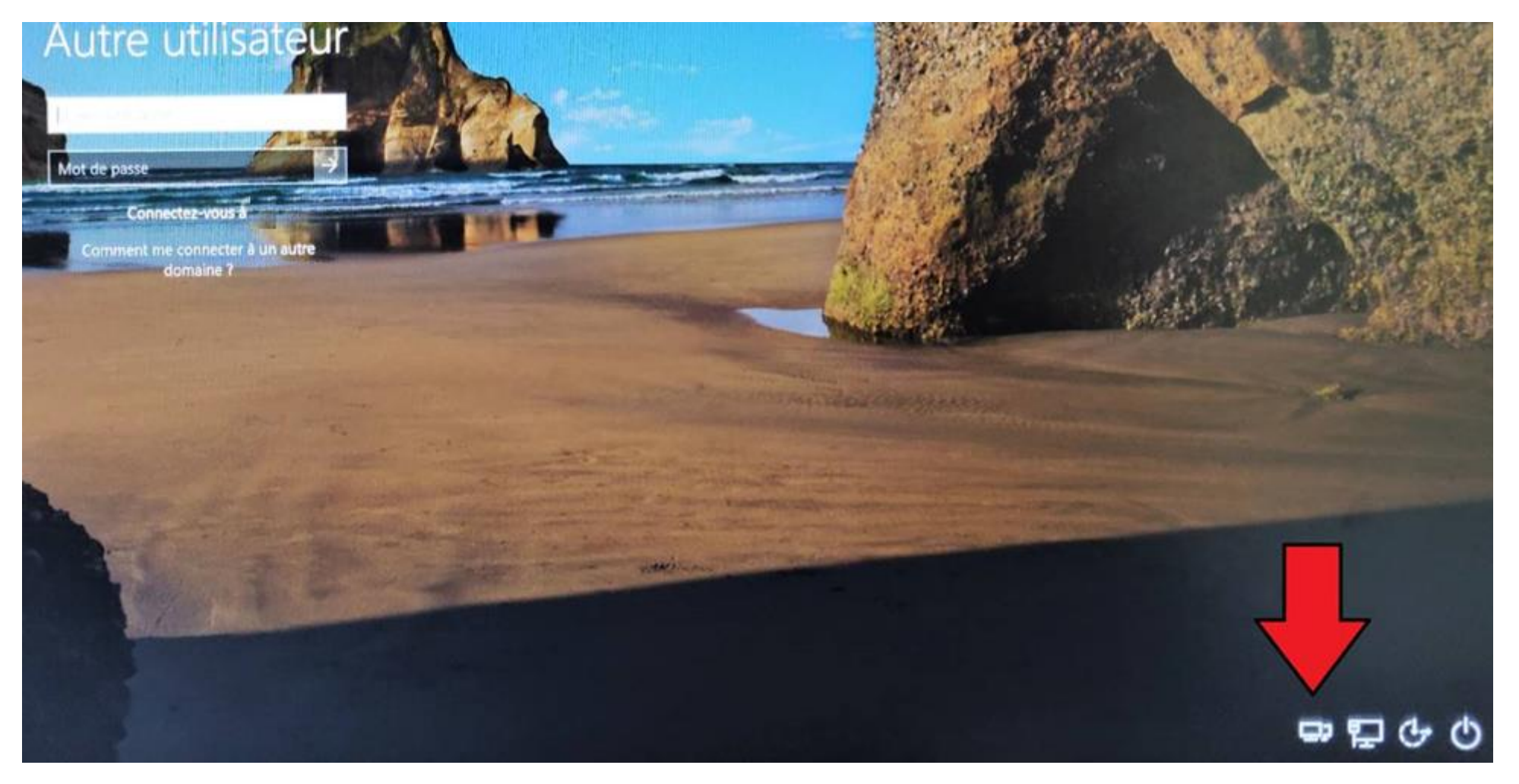

- Sélectionnez le mode de connexion suivant : vpnc Authentification Windows
- Renseignez votre nom d'utilisateur Windows
  - Si vous venez de déverrouiller votre compte via la plate-forme : renseignez votre mot de passe
  - Si vous venez de réinitialiser le mot de passe via la plate-forme : saisissez votre nouveau mot de passe

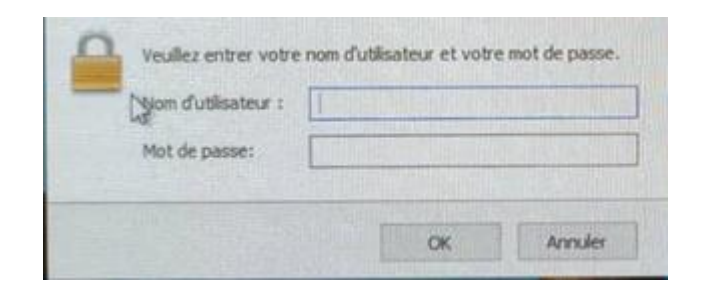

 Après authentification, vous apercevrez une icone supplémentaire en bas à droite pour vous indiquer que vous êtes bien connectés au VPN :

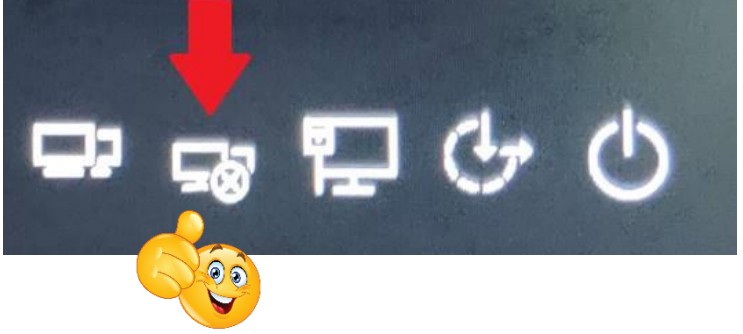

• Pour finir, saisissez à nouveau votre mot de passe pour ouvrir votre session Windows

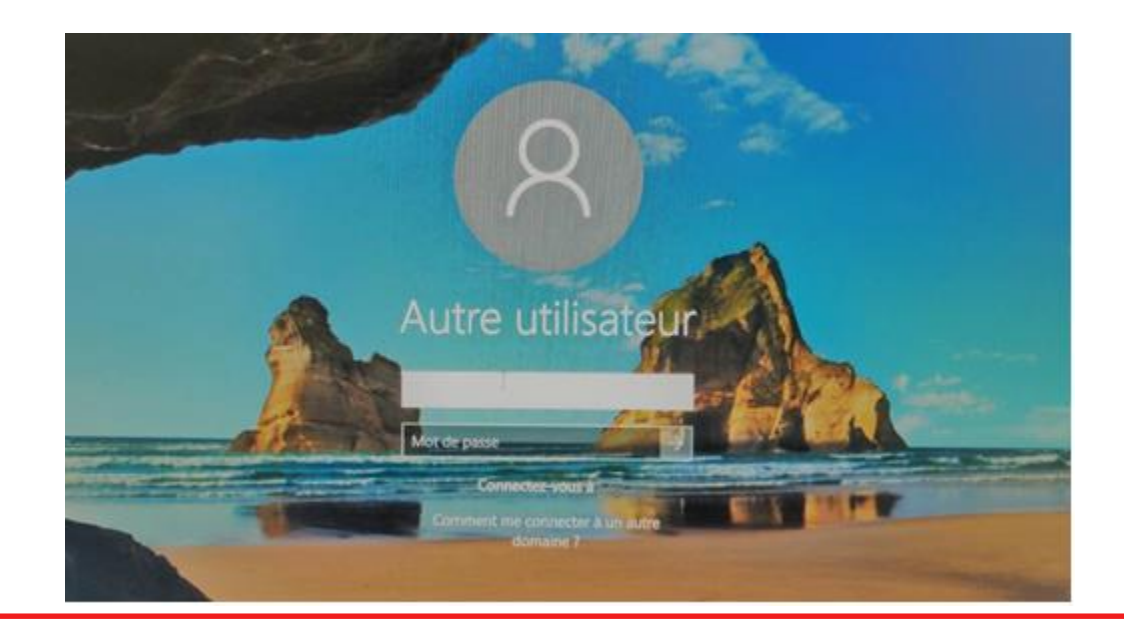

## 4 – Bon à savoir

- > Prenez le reflexe de vous connecter au VPN de l'entreprise avant d'ouvrir votre session Windows.
- Si des pop up d'authentifications s'affichent à l'écran : Redémarrer votre ordinateur et connectez vous au VPN avant de lancer votre session
- Le lien (<u>https://aka.ms/sspr</u>) est également accessible depuis un smartphone et ordinateur personnel, puis un ordinateur professionnel ICDC-CDC

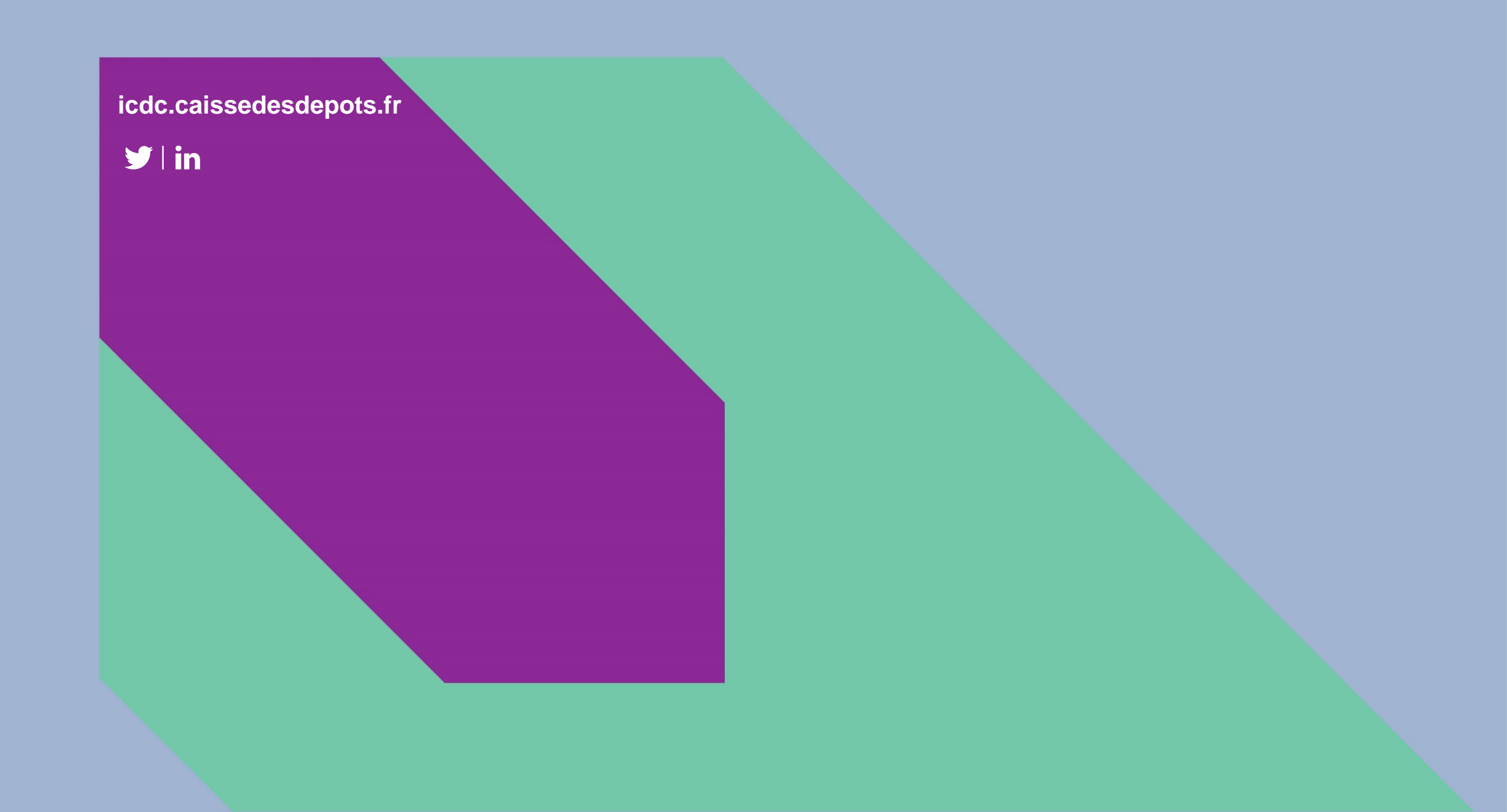